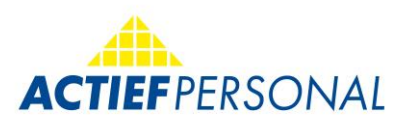

#### Dobrodošli u svoju S&U Work aplikaciju.

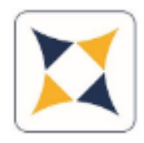

## Uputstvo

### Preuzimanje aplikacije

Die S&U Work aplikacija besplatno je dostupna putem Google Play trgovine i Apple App trgovine:

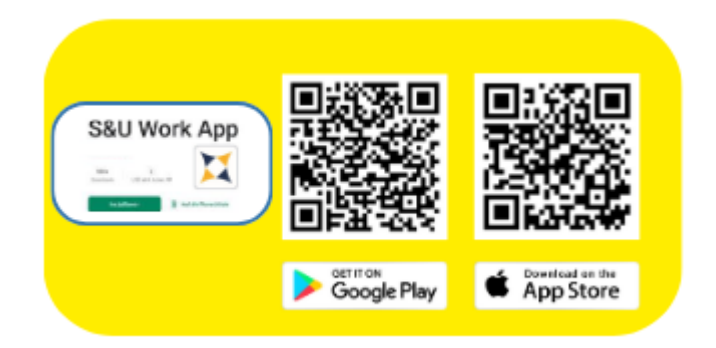

Više informacija možeš dobiti u svojem ACTIEF uredu ili na:

#### people@actief-personal.de

PRVA PRIJAVA Prijava se vrši putem poznatih unosa. E-adresa: E-adresa koja je unesena u personalnu evidenciju kod ACTIEF-a Lozinka pri prvoj prijavi: Ovu informaciju pronaći ćeš u e-mailu za prvu prijavu koji je poslala poslovnica.

| 12:02             |                    | ul 🗢 🔲 |  |  |
|-------------------|--------------------|--------|--|--|
| Anmelden          |                    |        |  |  |
| E-Mail Adresse    |                    |        |  |  |
| mustermann@muster | .de                |        |  |  |
| Passwort          |                    |        |  |  |
| ******            |                    |        |  |  |
| Passwort merken   | Passwort anzeig    | en     |  |  |
|                   | Anmelden           |        |  |  |
|                   | Passwort vergessen |        |  |  |

Nakon prve prijave, primit ćeš e-mail s kodom koji unosiš u aplikaciju. Zatim će te zamoliti da prilagodiš svoju lozinku. Aplikacija je sada spremna za korištenje. Naziv "Početni zaslon" je sučelje za odmor/AZK i već prva funkcija.

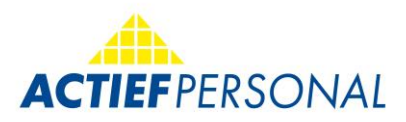

# 1. Zahtjev za odmor i AZK (slobodno vrijeme)

| 09    | :59  |      |        |     |     |     | ul Ş | - |
|-------|------|------|--------|-----|-----|-----|------|---|
|       | Url  | au   | b-//   | AZI | K-A | ht  | rag  |   |
| Art:  |      | Jahr | esuria | du  |     |     |      |   |
| Datum | von: |      |        |     |     |     |      |   |
| Datum | bis: |      |        |     |     |     |      |   |
| Tage: |      |      |        |     |     |     |      |   |
|       | 4    | 2023 | Juli   |     |     |     | ۲    | 8 |
| -     | Mo.  | Di.  | Mi.    | Do. | Fr. | Sa. | So.  | - |
|       |      |      |        |     |     | 1   | 2    |   |
|       | 3    | 4    | 5      | 6   | 7   | 8   | 9    |   |
|       | 10   | 11   | 12     | 13  | 14  | 15  | 16   |   |
|       | 17   | 18   | 19     | 20  | 21  | 22  | 23   |   |
|       | 24   | 25   | 26     | 27  | 28  | 29  | 30   |   |
|       | 31   |      |        |     |     |     |      |   |
|       |      |      |        | 8   |     |     |      | J |
|       |      |      |        |     |     |     |      |   |

Kada klikneš na polje "Vrsta", možeš u prvom koraku odabrati hoćeš li zatražiti odmor ili AZK. Nakon što obaviš svoj odabir, možeš unijeti vremenski period.

Kalendar će se otvoriti i automatski će biti postavljen na trenutni dan.

2. Pribaviti obračune plaća, prijave na socijalno osiguranje i potvrde o porezu na dohodak

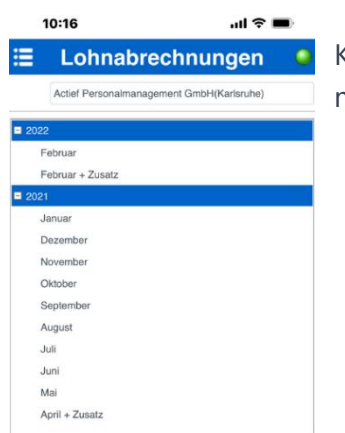

Klikom na željeni obračun plaće, isti se otvara radi pregleda i može se naknadno obraditi (spremiti/pošalji e-mailom).

# 3. Pošalji izvještaje o radu/vremenu svojoj ACTIEF poslovnici

Ako želiš poslati izvještaj o radnom vremenu, postupi kako slijedi:

| =  | 0<br>Urlaub /      | Φ<br>47K                  | 0       |
|----|--------------------|---------------------------|---------|
| 10 | URLAUB / AZK       | imbH(Kar                  | Isruhe) |
| 圆) | LEISTUNGSNACHWEISE | Tage                      | 8.0     |
| E. | LOHNABRECHNUNGEN   | luge                      | UU      |
| ۵  | FOTO NACHWEIS      | $\boldsymbol{\leftarrow}$ |         |
| Ö  | EINSTELLUNGEN      |                           |         |
|    |                    | handen                    |         |

Odaberi stavku iz izbornika

**FOTO NACHWEIS** 

Na donjoj polovici zaslona možeš odabrati želiš li učitati fotografiju iz galerije ili izravno snimiti fotografiju (=Kamera):

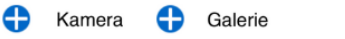

Senden

Ø

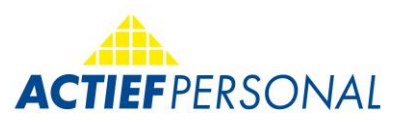

Ako si odabrao/la izvještaj o radnom vremenu, klikni na Pošalji.

| Tvoj trenutni angažman   |   |                          |                        |   |
|--------------------------|---|--------------------------|------------------------|---|
| automatski se prikazuje. |   | 10:53                    | ul 🗢 🗩                 |   |
| Ako odgovarajući         |   | Zeitnachweis             | nweis                  |   |
| angažman nije unesen,    | F | Firma:                   |                        | J |
| molimo te da se          | E | Musterfabrik GmbH 1      | Ø                      |   |
| obratiš svojoj           | ŀ | 10.07.2023<br>Dis Datum: |                        |   |
| ACTIEF poslovnici.       | [ | 16.07.2023               |                        |   |
|                          |   | Nachv                    | reis senden<br>brechen |   |
|                          | - |                          |                        |   |

Ovdje unosiš datum vremenskog razdoblja koje želiš poslati. Kada su klijent i razdoblje uneseni, klikni na Pošalji izvještaj.

### 4. Slanje fotografskih dokaza

Ako se prijenos ne odnosi na dokaz o vremenu, jednostavno kliknite na "Ostalo" i pošaljite dokaz.

|   | 12:06 JII 🔶 🛙                             | ul 🗢 🔲 |  |  |
|---|-------------------------------------------|--------|--|--|
| ≣ | Foto Nachweis                             | 0      |  |  |
|   | Actief Personalmanagement GmbH(Karlsruhe) |        |  |  |

U ovom području možete učitati dodatne dokaze poput kartice zdravstvenog osiguranja/banke, potvrda o prijavi, zahtjeva za godišnji odmor, dokaza o posebnom odmoru itd.

Postupak je jednostavan i samorazumljiv. Moguće je i snimati i slati fotografije izravno ili poslati datoteku koja već postoji na pametnom telefonu.

# Više informacija možeš dobiti u svojoj ACTIEF poslovnici ili na:

people@actief-personal.de